# Efka IF232-USB

### Benutzeranleitung

- Treiber Installation

Nr. 401339 deutsch

Efkg FRANKL & KIRCHNER GMBH & CO KG EFKA OF AMERICA INC.

Efka EFKA ELECTRONIC MOTORS SINGAPORE PTE. LTD.

| INHALT                                        | Seite |
|-----------------------------------------------|-------|
| 1 Download des Treibers von der Efka-Homepage | 3     |
| 2 Ändern der Comport Nummer                   | 8     |
|                                               |       |

#### Vorwort

Die Kommunikation zwischen der Efka Steuerung und einem PC erfolgt über eine USB-RS232 Verbindung. Bevor das IF232-USB Kabel benutzt werden kann muss der USB Treiber im PC installiert werden.

Die nachfolgende Beschreibung führt Sie schrittweise durch die Installation des USB Treibers.

#### 1 Download des Treibers von der Efka-Homepage

Starten Sie Ihren Internet Browser und geben Sie folgenden Link als Adresse ein:

http://www.efka.net/

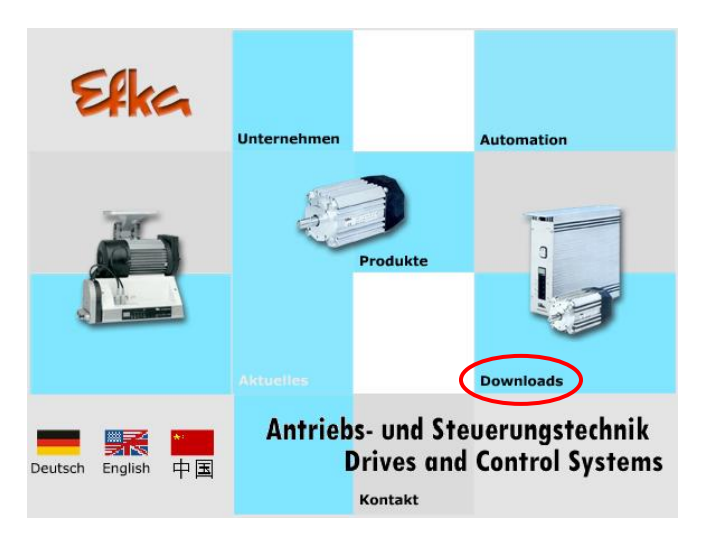

Unter Downloads/Software/IF232-USB können Sie die Datei herunterladen.

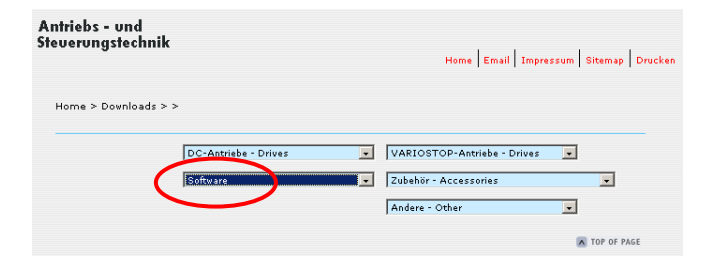

Es wird eine Verbindung zum Efka Download Server hergestellt.

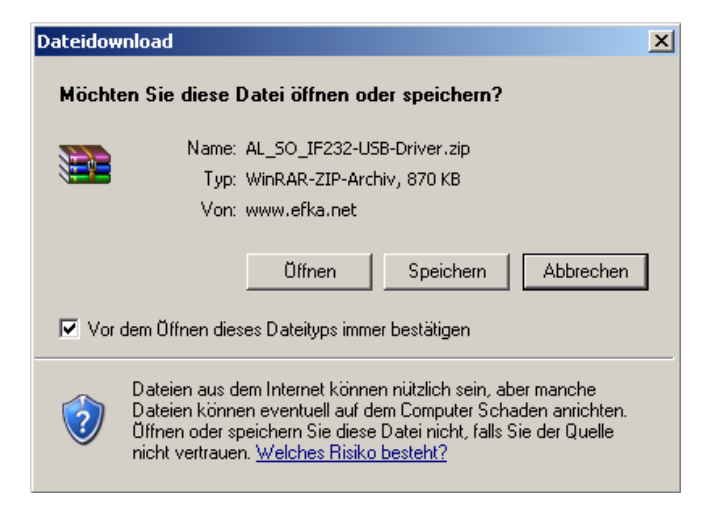

Speichern Sie die Datei unter Laufwerk "C:".

| Speichern unte |                            |             | ? 🛛 |
|----------------|----------------------------|-------------|-----|
| Speichern in:  | 🗢 <mark>(C.) System</mark> | 💽 🧿 🌶 🔛 🖬 - |     |

Extrahieren Sie die gespeicherte ZIP Datei "AL\_SO\_IF232-USB-Driver.zip". Im Laufwerk "C" wird eine Ordner "IF232-USB-Driver" mit den entsprechenden Treiberdaten angelegt.

Schließen Sie nun das IF232-USB Kabel an der USB Buchse am PC an. Auf dem PC erscheint die Meldung:

| Neue Hardware gefunden<br>USB Serial Converter<br>(TTL232R) |
|-------------------------------------------------------------|
|-------------------------------------------------------------|

Anschließend erscheint folgende Aufforderung:

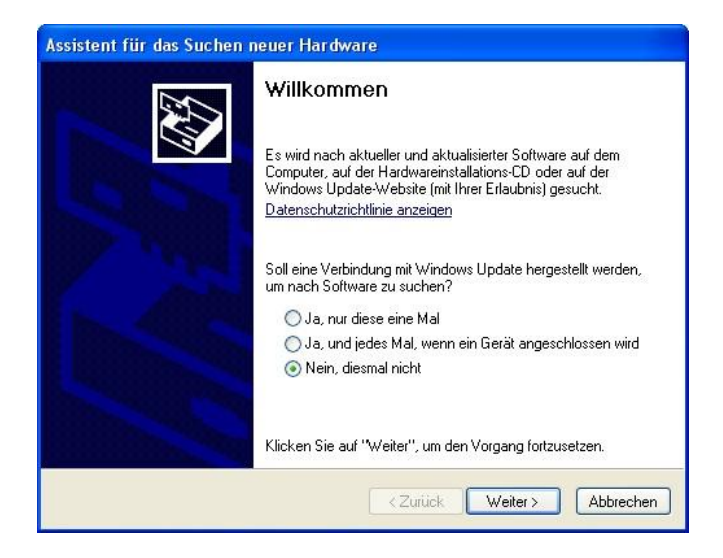

Wählen Sie "Nein, diesmal nicht". Klicken Sie auf "Weiter"

Anschließend erscheint folgende Aufforderung:

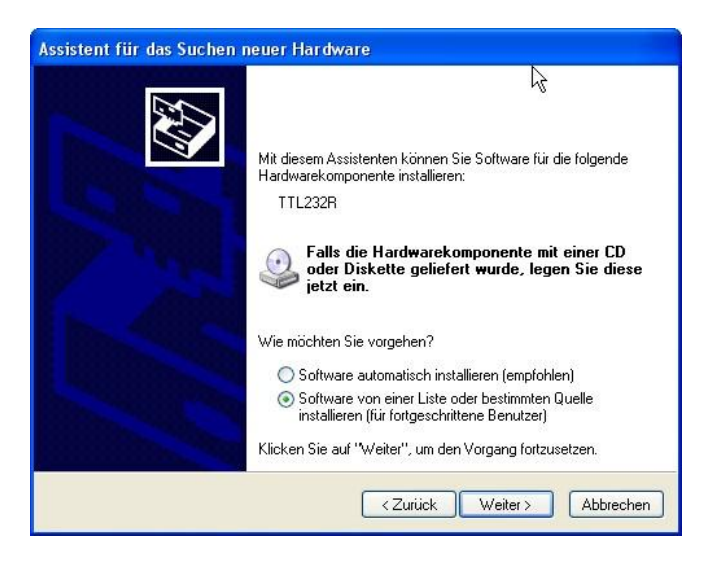

Wählen Sie die Einstellung "Software von einer Liste oder bestimmten Quelle installieren".

Klicken Sie auf "Weiter".

Es wird folgende Meldung ausgegeben:

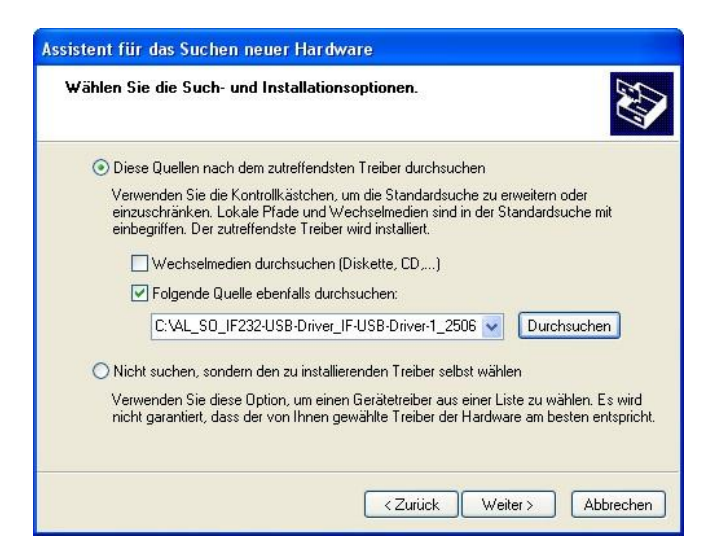

Klicken Sie auf "Folgende Quelle ebenfalls durchsuchen" und wählen Sie den Ordner "IF232-USB-Driver".

Anschließend klicken Sie auf "Weiter".

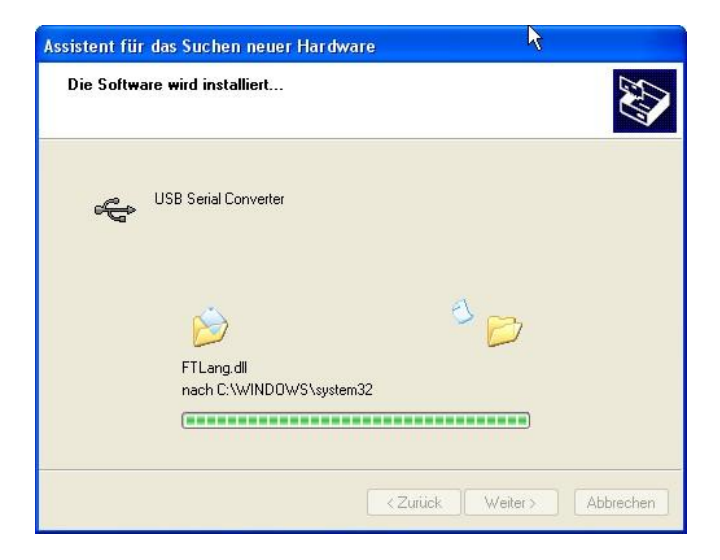

Der USB Treiber für IF232-USB wird installiert!

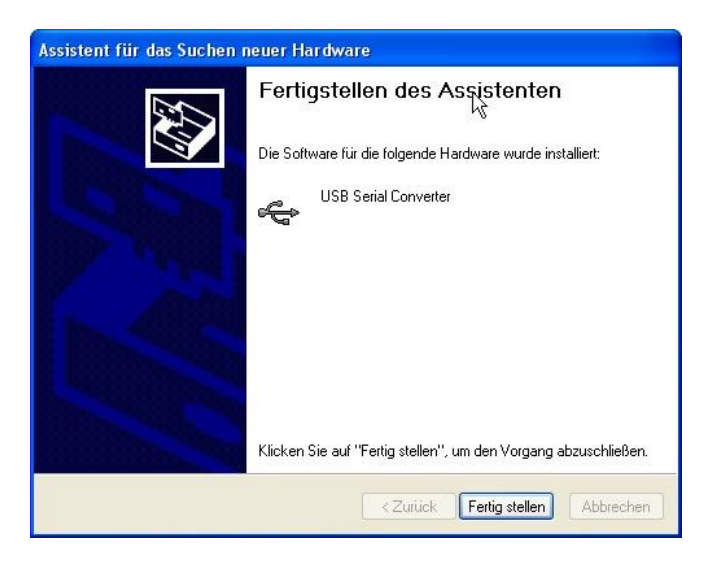

Klicken Sie auf "Fertig stellen"!

Auf dem PC erscheint dann nochmals die Meldung:

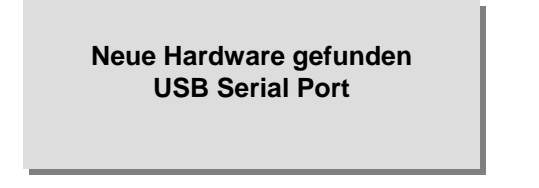

Anschließend erscheint folgende Aufforderung:

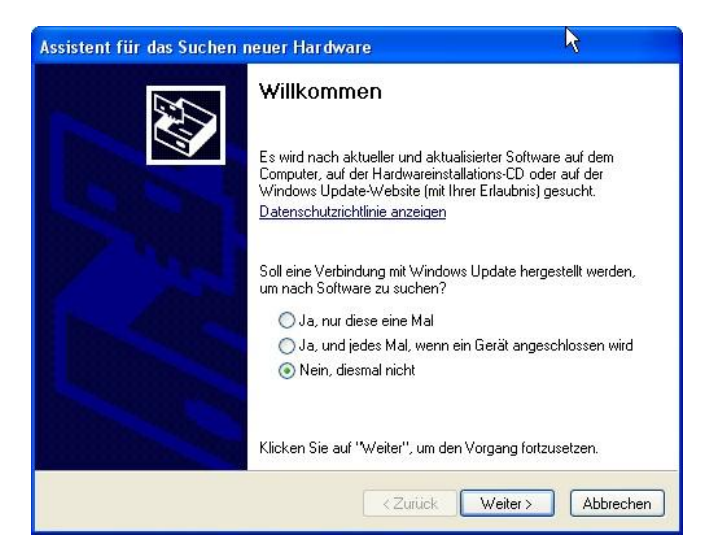

Wählen Sie "Nein, diesmal nicht". Klicken Sie auf "Weiter".

Anschließend erscheint folgende Aufforderung für das USB Serial Port:

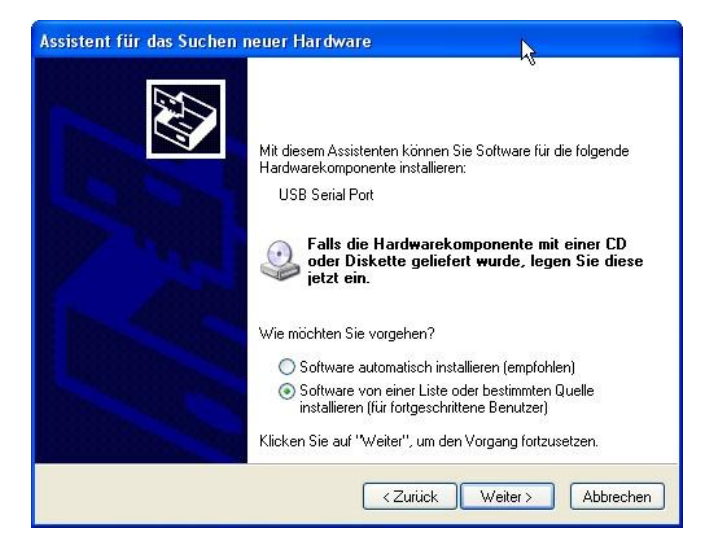

Wählen Sie die Einstellung "Software von einer Liste oder bestimmten Quelle installieren".

Klicken Sie auf "Weiter".

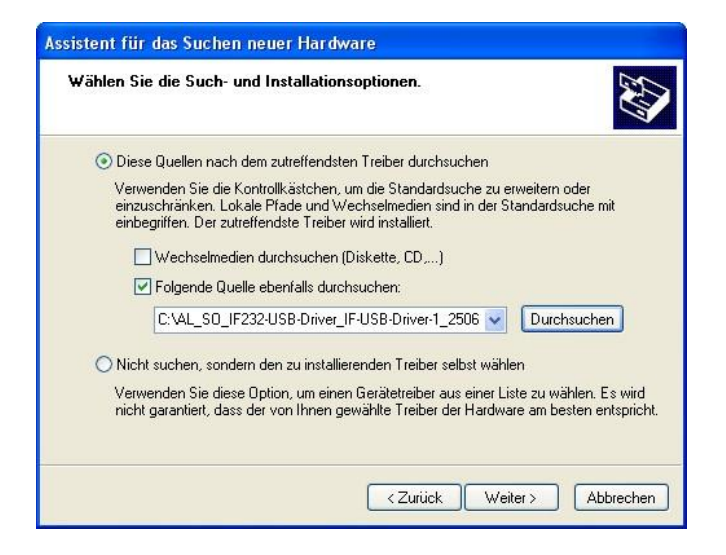

Klicken Sie auf "Folgende Quelle ebenfalls durchsuchen" und wählen Sie den Ordner "IF232-USB-Driver".

Anschließend klicken Sie auf "Weiter".

| Assistent für das Suchen neuer Hardware  |            |           |
|------------------------------------------|------------|-----------|
| Die Software wird installiert            | 4          | ₹£        |
| USB Serial Port                          |            |           |
| >                                        | D          |           |
| ftserui2.dll<br>nach C:\WINDOWS\system32 |            |           |
| < Zurüc                                  | k Weiter > | Abbrechen |

Der USB Serial Port Treiber für IF232-USB wird installiert!

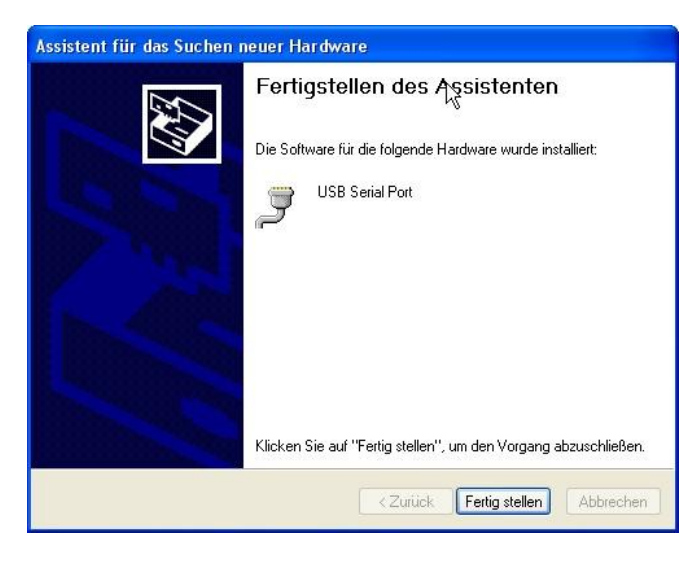

Klicken Sie auf "Fertig stellen"! Es erscheint dann die Mitteilung:

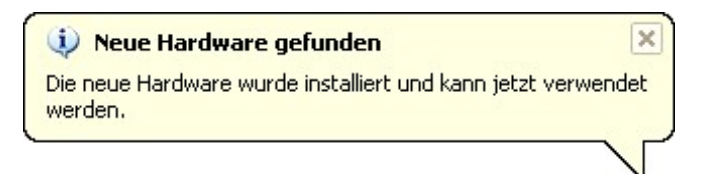

- Damit ist Ihr PC für den Anschluss des IF232-USB vorbereitet. -

#### 2 Ändern der Comport Nummer

Nach der Treiber Installation legt Windows eine Comport Nummer fest. Für die Anwendung mit dem Efka Loader sind nur die Comports 1 – 4 zulässig.

Zur Überprüfung und Korrektur der Comport Nummer gehen Sie bitte folgendermaßen vor:

Gehen Sie in den Systemeigenschaften auf Hardware und klicken Sie auf Gerätemanager.

| Allgemein       Computername       Hardware       Erwei         Geräte-Manager       Seräte-Manager listet alle auf dem Computer installierten Hardwaregeräte auf. Verwenden Sie den Geräte-Manager, um die Eigenschaften eines Geräts zu ändern.       Geräte-Manager installierten Geräte-Manager, um die Eigenschaften eines Geräts zu ändern.         Treiber         Image: Durch die Treibersignierung kann sichergestellt werden, dass installierte Treiber mit Windows kompatibel sind. Über Window Update können Sie festlegen, wie Treiber diese Website aktualisiert werden sollen.       Treibersignierung       Windows Update         Hardwareprofile       Ober Hardwareprofile können Sie verschiedene Hardware-konfigurationen einrichten und speichern.       Die verschiedene Hardware-konfigurationen einrichten und speichern. | Systemwiederł                           | nerstellung                                                                  | Autom                                                 | atische Updates                                                             | Remote                               |
|----------------------------------------------------------------------------------------------------|-----------------------------------------|------------------------------------------------------------------------------|-------------------------------------------------------|-----------------------------------------------------------------------------|--------------------------------------|
| Geräte-Manager         Sevent         Der Geräte-Manager listet alle auf dem Computer installierten<br>Hardwaregeräte auf. Verwenden Sie den Geräte-Manager, ur<br>die Eigenschaften eines Geräts zu ändern.         Geräte-Manager         Treiber         Durch die Treibersignierung kann sichergestellt werden, dass<br>installierte Treiber mit Windows kompatibel sind. Über Window<br>Update können Sie festlegen, wie Treiber diese Website<br>aktualisiert werden sollen.         Treibersignierung       Windows Update         Hardwareprofile       Ober Hardwareprofile können Sie verschiedene Hardware-<br>konfigurationen einrichten und speichern.                                                                                                    | Allgemein                               | Compute                                                                      | rname                                                 | Hardware                                                                    | Erweiter                             |
| Treiber  Treiber  Durch die Treibersignierung kann sichergestellt werden, dass installierte Treiber mit Windows kompatibel sind. Über Window Update können Sie festlegen, wie Treiber über diese Website aktualisiert werden sollen.  Treibersignierung Windows Update  Hardwareprofile  Ober Hardwareprofile können Sie verschiedene Hardware- konfigurationen einrichten und speichern.                                                                                                    | Geräte-Manag<br>Der<br>Haro<br>die B    | er<br>Geräte-Manag<br>Iwaregeräte au<br>Eigenschaften                        | er listet alle<br>ıf. Verwend<br>eines Gerät:         | auf dem Computer in:<br>en Sie den Geräte-M.<br>s zu ändern.<br>Geräte-Mana | stallierten<br>anager, um<br>arver   |
| Hardwareprofile<br>Ober Hardwareprofile können Sie verschiedene Hardware-<br>konfigurationen einrichten und speichern.                                                                                                    | Treiber<br>Durc<br>insta<br>Upd<br>aktu | ch die Treibersi<br>Illierte Treiber n<br>ate können Sie<br>Ialisiert werden | gnierung ka<br>nit Windows<br>e festlegen,<br>sollen. | nn sichergestellt wer<br>kompatibel sind. Üb<br>wie Treiber über dies       | den, dass<br>er Windows<br>e Website |
| Hardwareprofile<br>Ober Hardwareprofile können Sie verschiedene Hardware-<br>konfigurationen einrichten und speichern.                                                                                                    |                                         |                                                                              |                                                       | C                                                                           |                                      |
| Hardwareprofile                                                                                                    |                                         | Treibersignier                                                               | rung                                                  | Windows Up                                                                  | date                                 |

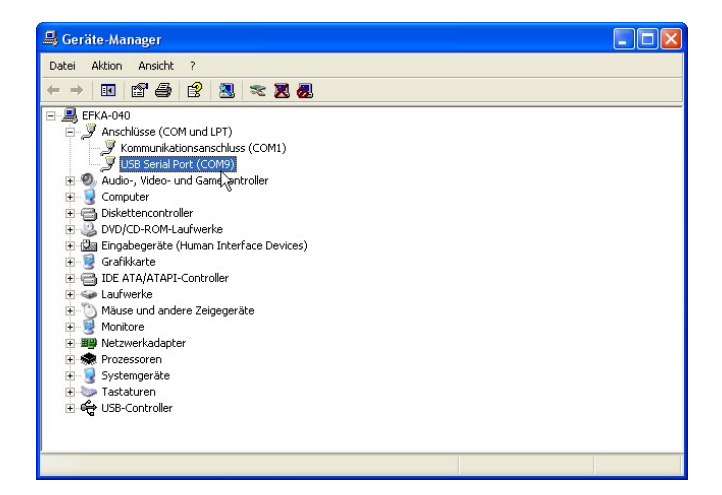

Überprüfen Sie, ob die Comport Nummer für USB Serial Port zwischen Com1 – Com4 liegt. Wenn ja, beenden Sie den Geräte Manager und passen Sie beim späteren Download den Efka Loader an das gewählte Comport an.

Wenn die Comport Nummer höher als Com4 ist, doppelklicken Sie auf "USB Serial Port (COMx)".

Es erscheint folgendes Fenster:

| genscha   | ften von USB Serial Port (    | (COM9)     | ?            |
|-----------|-------------------------------|------------|--------------|
| Allgemein | Anschlusseinstellungen Treibe | er Details |              |
|           | Bits pro Sekunde:             | 9600       | ~            |
|           | Datenbits:                    | 8          | ~            |
|           | Parität:                      | Keine      | ~            |
|           | Stoppbits:                    | 1          | ~            |
|           | Flusssteuerung:               | Keine      | ~            |
|           | Er                            | weitert    | erherstellen |
|           |                               | ОК         | Abbrecher    |

Klicken Sie auf "Erweitert".

#### Es erscheint folgendes Fenster:

| COM-Anschlussnummer:                                                                                             | COM9                                           |    | ~ |                                                      | ĸ     |
|----------------------------------------------------------------------------------------------------|------------------------------------------------|----|---|------------------------------------------------------|-------|
|                                                                                                    | COM1 (bereits beleat)                          | -  | • |                                                      |       |
| USB Packetgrößen                                                                                                 | COM2                                           | N  |   | Abbre                                                | echen |
| Reduzieren Sie die Werte, ur                                                                                     | COM3 (bereits belegt)<br>COM4 (bereits belegt) | 45 |   | n Baudraten zu beheben.                              | davd  |
| Erhöhen Sie die Werte für eir                                                                                    | COM5 (bereits belegt)<br>COM6 (bereits belegt) |    | - |                                                      | dara  |
| Empfangen (Bytes):                                                                                               | COMP (bereits belegt)                          |    |   |                                                      |       |
| Senden (Bytes):                                                                                                  | COM10<br>COM11<br>COM12                        |    |   |                                                      |       |
| BM Einstellungen                                                                                                 | COM12<br>COM13<br>COM14                        |    |   | Allgemeine Optionen                                  |       |
| Reduzieren Sie die Werte, un<br>verringern.                                                                      | COM15<br>COM16                                 |    |   | PlugPlay für serielle Schnittstelle                  |       |
|                                                                                                    | COM17<br>COM18                                 |    |   | Serieller Drucker                                    |       |
| Wartezeit (ms):                                                                                                  | COM19                                          |    |   | Abbrechen der Kommunikation, wenn das Gerät          |       |
| and the second second second second second second second second second second second second second second second | COM20                                          |    |   | ausgeschaltet wird                                   |       |
| Timeouts                                                                                                    | COM21                                          |    |   | Event bei unvorhergesehener Entfernung des<br>Geräts |       |
| Minimale Anzahle der Lese-T                                                                                      | COM23<br>COM24                                 |    |   | Beim Schließen der Verbindung RTS aktiv setzen       |       |
| (ms):                                                                                                    | COM25                                          |    |   | Ali sali ali an Madana aka mara kata                 |       |

Wählen Sie zwischen Com1 und Com4 aus und klicken Sie auf "OK".

Um für das Flash Update eine höhere Geschwindigkeit zu erreichen ändern Sie die Wartezeit auf 1ms und klicken Sie auf "OK".

| veiterte Einstellungen für COM4                      |                       |                                                               | ?   |
|------------------------------------------------------|-----------------------|---------------------------------------------------------------|-----|
| COM-Anschlussnummer: COM4                            |                       | <u>м</u>                                                      |     |
| USB Packetgrößen                                     |                       | Abbred                                                        | hen |
| Reduzieren Sie die Werte, um Performar               | nce-Probleme bei geri | ngen Baudraten zu beheben.                                    |     |
| Erhöhen Sie die Werte für eine höhere G              | ieschwindigkeit.      | Scand                                                         | aro |
| Empfangen (Bytes):                                   | 4096 💌                |                                                               |     |
| Senden (Bytes):                                      | 4096                  |                                                               |     |
| BM Einstellungen                                     |                       | Allgemeine Optionen                                           |     |
| Reduzieren Sie die Werte, um Kommunik<br>verringern. | ationsprobleme zu     | PlugPlay für serielle Schnittstelle                           | ~   |
| Wartezeit (ms):                                      |                       | Serieller Drucker                                             |     |
|                                                      |                       | Abbrechen der Kommunikation, wenn das Gerät                   |     |
| Timeouts                                             |                       | Event bei unvorhergesehener Entfernung des<br>Geräts          |     |
| Minimale Anzahle der Lese-Timeouts                   | 0                     | Beim Schließen der Verbindung RTS aktiv setzen                |     |
| Minimale Anzahle der Schreib-Timeouts<br>(ms):       | 0                     | Abschalten der Modemansteuerung beim<br>Hochfahren des Geräts |     |

Beenden Sie den Gerätemanager und öffnen Sie ihn anschließend noch einmal. Jetzt können Sie die geänderte Comport Nummer sehen.

| 🚇 Geräte-Manager                                                                                                    |  |
|----------------------------------------------------------------------------------------------------|--|
| Datei Aktion Ansicht ?                                                                                                    |  |
|                                                                                                    |  |
| FIXA-040     Second Port (Controller     Graphics (COM1)     Second Port (Controller     Graphics Port (Controller     Graphics Port (Controller     Gr |  |
|                                                                                                    |  |

- Ihr PC ist jetzt für die Kommunikation mit der Efka Steuerung über IF232-USB vorbereitet. -

Für Ihre Notizen:

## Efka

FRANKL & KIRCHNER GMBH & CO KG SCHEFFELSTRASSE 73 – 68723 SCHWETZINGEN TEL.: +49-6202-2020 – FAX: +49-6202-202115 E-Mail: info@efka.net – www.efka.net

#### **SFRE** OF AMERICA INC. 3715 NORTHCREST ROAD – SUITE 10 – ATLANTA – GEORGIA 30340 PHONE: +1-770-457 7006 – FAX: +1-770-458 3899 – email: efkaus@bellsouth.net

**ELECTRONIC MOTORS SINGAPORE PTE. LTD.** 67, AYER RAJAH CRESCENT 05-03 – SINGAPORE 139950 PHONE: +65-67772459 – FAX: +65-67771048 – email: efkaems@efka.net

1-190710-A (401339 DE)